# Web 会議システムにおける音声通話の設定方法(教員向け)

## <u>1.Zoom の場合</u>

- \_\_\_\_1.1 主催者の設定方法 (PC・スマートフォン)\_\_
  - 1.1.1 PC の場合
    - Zoom サイト(<u>https://us02web.zoom.us</u>)にアクセスし、右上の「サインイン」から Zoom にサインイン後、「個人」>「設定」>「ミーティング」を 選択し、「ミーティングをスケジュールする」から「音声タイプ」で"コンピューター音声"を選択して、「保存」ボタンを押下します。

| -בעע <b>ZOOM</b> | -ション マ プランと価格                          | 営業担当へのお問い合わせ             | ミーティングをスケジュールする                                                                                                    | ミーティング |
|------------------|----------------------------------------|--------------------------|----------------------------------------------------------------------------------------------------|--------|
| 個人               | 2-                                     | ティング記録                   | 電話                                                                                                    |        |
| ミーティング           | 2-5                                    | ティングをスケジュールする            | ミーティングをスケジュールする                                                                                                    |        |
| ウェビナー            | 2-9<br>2-9                             | -ィングにて(基本)<br>-ィングにて(詳細) | <b>ホストビデオ</b><br>ホストピデオオンでミーティングを開始します                                                                                                    |        |
| 設定               | ر ــــــــــــــــــــــــــــــــــــ | 5通知                      |                                                                                                    |        |
|                  |                                        | 5                        | ♥加増しアイ<br>参加者ビデオオンでミーティングを開始します。参加者はミーティング中にこの<br>変更ができます。                                                                                                    |        |
|                  |                                        |                          | 音声タイプ<br>参加者がミーティングのオーディオ部分にどのように参加できるかを決定しま<br>す。オーディオに参加するときは、コンピュータのマイク/スピーカーを使用する<br>か、電話を使用するかを選択できます。また、複数のオーディオタイプから使用<br>するものを1つに限定することもできます。サードバーティ製のオーディオを有<br>効にしている場合は、すべての参加者が200m以外のオーディオを使用するため<br>の指示に従うよう要求することができます。 |        |
|                  |                                        |                          | <ul> <li>電話とコンピューター音声</li> <li>電話</li> <li>コンピューター音声</li> <li>第7</li> <li>第7</li> <li>第7</li> </ul>                                                                                                    |        |

② 「個人」>「設定」>「電話」を選択し、「招待状メールにある国際番号リンクを表示する」と「有料通話」の設定を下記画像のように設定すると、オフに設定されます。

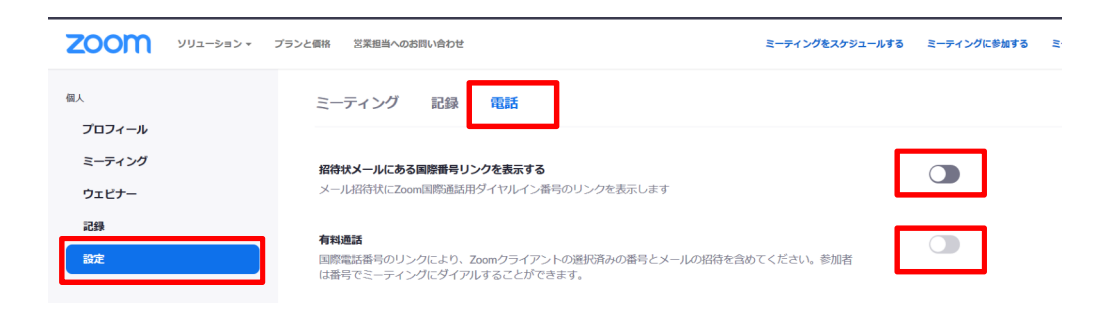

③-1 「個人」>「ミーティング」>「新しいミーティングをスケジュールする」ボタンを押下し、「ミーティングをスケジュールする」画面に遷移したら、設定項目「音声」の設定を"コンピューター音声"に設定し、画面下方の「保存」ボタンを押下します。

| 200M yuz-98>+ 75 | シンと価格 営業担当へのお問い合わせ                                               |                                                                                                    |
|------------------|------------------------------------------------------------------|----------------------------------------------------------------------------------------------------|
| 6↓<br>-10        | マイミーティング > ミーティングをスケジュールする<br>ミーティングをスケジュールする<br>トピック<br>調明 (任意) | <mark>マイミーティング</mark><br>ウェビナーの期待なJJ<br>                                                                       |
|                  | 開催日時<br>所変時間<br>タイムソーン                                           | 2020/06/24     ■     4.00     >       1     >     特     0     >       (GMT+900)大阪、扎爆、東京     >       ご 皮斑ミーティング |
|                  | 登録<br>ミーティングロ                                                    | <ul> <li>○ 自動的に生成 ○ 個人ミーティングD</li> </ul>                                                                       |
|                  | ミーティングバスワード                                                      | マニティングパスワードを必要とする                                                                                              |
|                  | ビデオ                                                              | ホスト     ○オン ●オフ       参画者     ○オン ●オフ                                                                          |
|                  | 音声                                                               | <ul> <li>○ モジビューター音声</li> <li>● 両方</li> <li>ダイヤル発売だ: 編集</li> </ul>                                             |

③-2 ③-1 の手順後、下記の画面から「招待状をコピーする」リンクを押下します。

| 200M 992-99>-                            | プランとある 実施用当へのを用いたわせ       |                                                                           | ミーティングをスケジュールする | 2-94>988013 | 2-Pr>768875+ |
|------------------------------------------|---------------------------|---------------------------------------------------------------------------|-----------------|-------------|--------------|
| 81.<br>707-7                             | マイミーティング > 「マイミーティング」を改建す | 3<br>748-414                                                              |                 |             | 202-745/2880 |
| 2-3420<br>9x17-<br>224<br>225            | 1211                      | 2009485959.000M r.M. 4.M. AN<br>ANN B Cantol: () - () () Columbic > /- () |                 |             |              |
| 1.43                                     | 2-7-120                   |                                                                           |                 |             |              |
| ダッシュボード<br>> ユーザー留用                      | ミーディングパスワード               |                                                                           |                 | <b>– –</b>  |              |
| - AKHE                                   | Invite Link               |                                                                           |                 |             | の 恐怖状をコピーする  |
| <ul> <li>アカウント報道</li> <li>21日</li> </ul> | E571<br>Roll              | ADト オフ<br>春岡道 オフ<br>ランビュック語名                                              |                 |             |              |
| ライブトレーニングに加速<br>ビデオテルートリフル<br>ナレッジペース    | ミーティングオプション               | - ЛСТ-ОЙОФВЕНИСТБ<br>- ХДИСБИЩЕРКГТ-8-0<br>- ИЮТЕНИСТБ                    |                 |             |              |
|                                          |                           | * こことが1.0%をレージー・00時期になったい。                                                |                 |             |              |
|                                          | このネーディングを発酵します            | キーディングテンプレートとしての存                                                         | 208-7-C         | иената      | 208-742/08/  |
|                                          | 後期をまだらなしていません。            |                                                                           |                 |             |              |

③-3 ③-2の手順後、下記の画面のように「ダイアル イン」の表示がなければ、学生にもコールインに関する通知はされません。

| 愛媛大学 ICT和<br>す。        | 可用環境推進さんが                  | あなたを予約されたZo | oomミーティングに | 容待していま |
|------------------------|----------------------------|-------------|------------|--------|
| トピック: マイ<br>時間: 2020年6 | 「ミーティング<br>月24日 04:00 PM 7 | 大阪、札幌、東京    |            |        |
| Zoomミーティ               | ングに参加する                    |             |            |        |
| ミーティング <br>パスワード:      | D:                         |             |            |        |
|                        |                            |             |            |        |

#### 1.1.2 スマートフォンの場合

① Zoom アプリにログイン後、 <sup>①</sup> <sup>③</sup> <sup>③</sup> を押下し、「ミーテ

ィング」を選択後、下記の画面で「オーディオに自動接続」の設定を"インターネットの使用"もしくは"オフ"を選択します。

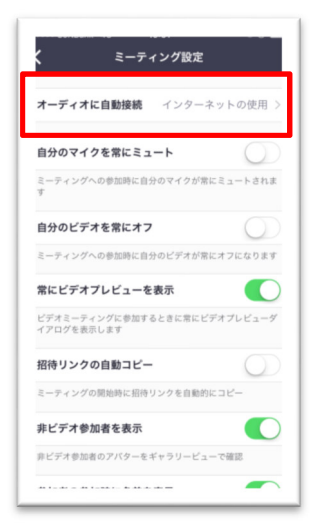

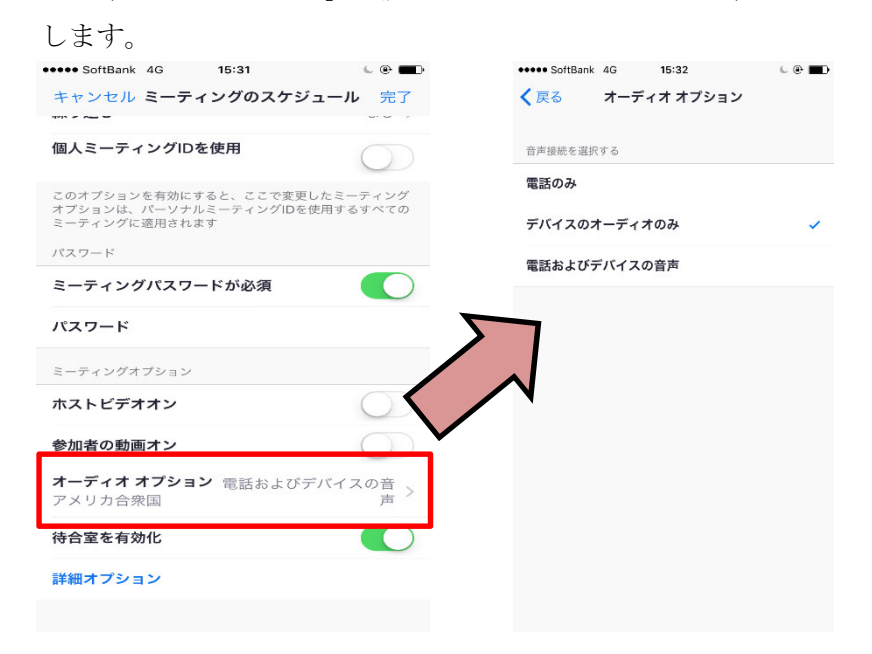

1.2 学生をはじめとする参加者の確認方法(スマートフォン)

1.1 を参考に設定された Web 会議に参加する際に下記のオーディオ設定の画面が表示されます。そこで、"インターネットを使用した通話"を選択してください。(1.1 の設定が出来ていれば、"ダイアル イン"は表示されません)

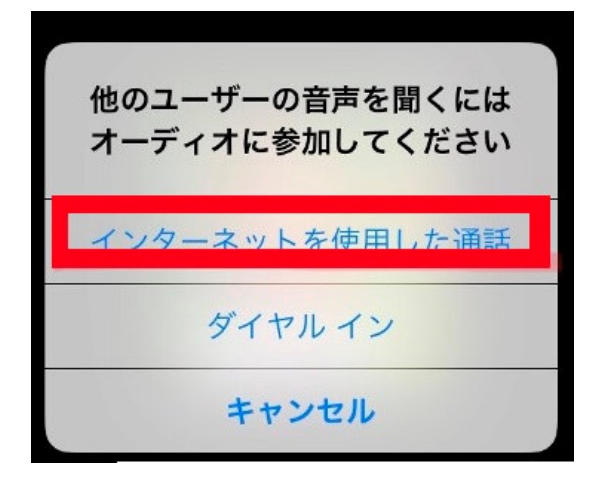

## 2. Webex の場合

#### <u>2.1 主催者の設定方法 (PC)</u>

Webex サイト(https://www.webex.com/ja/video-conferencing.html#)にアクセスし、右上の「サインイン」→「ミーティング」と進み、ログイン後、「基本設定」>「音声およびビデオ」を選択し、「音声接続タイプ」から"VoIPのみ使用"を選択して、ページ下部の「保存」ボタンを押下します。

| cisco Webex                              |                                |         |
|------------------------------------------|--------------------------------|---------|
| ☆ ホーム                                    | ミーティング情報を入力してミーティングに参加する       | 5 ① 日本語 |
| <ul> <li>ニーティング</li> <li>③ 録画</li> </ul> | 基本設定                           |         |
| ✿ 基本設定                                   | 全般 パーソナル会議室 音声およびビデオ スケジューリング  | グ 録画    |
| <u>い</u> 分析<br>⑦ サポート                    | 音声接続 ①                         |         |
| <ul> <li></li></ul>                      | 音声接続タイプ Webex 音声 へ<br>Webex 音声 |         |
| (···) フィードバック                            | VolP のみ使用           なし         |         |
|                                          | 既定のコールイン番号 ①                   |         |
|                                          | メインの番号 なし 〜                    | ~       |
|                                          | サブの番号 なし 〜                     | $\sim$  |

②「ミーティング」から「スケジュールする」ボタンを押下し、下記画面から「詳細設定を表示する」>「音声接続オプション」>「音声接続タイプ」から"VoIPのみ使用"を選択して、「開始する」または「スケジュールする」ボタンを押下します。

※①の基本設定が保存されている場合は、「VoIP のみ使用」がデフォルトになっています。

| cisco Webex                                              |                          |                                                                       |              |
|----------------------------------------------------------|--------------------------|-----------------------------------------------------------------------|--------------|
|                                                          | 2-71                     | ング情報を入力してミーティングに参加する                                                  | 0            |
| <ul> <li>ミーティング</li> <li>③ 録画</li> <li>③ 基本設定</li> </ul> | ミーティングのス                 | ケジュール                                                                 | ミーティングテンプレート |
| <u>0al</u> 分析                                            | ミーティングタイプ                | Webex Meetings Pro Meeting                                            | ~            |
| ⑦ サポート                                                   | * ミーティングの議題              | test                                                                  |              |
| <u>↓</u> ダウンロード                                          | * ミーティングパスワード            | 1U2Z22                                                                | C            |
| ○ フィードバック                                                | 日時                       | 2020年06月23日 火曜日 19:00 経続時間:1時間 ><br>(UTC-12:00) 国際日付変更線西側 ><br>  線り返し |              |
|                                                          | 3 出席者                    | カンマまたはセミコロンでメールアドレスを区切ります                                             |              |
|                                                          | 詳細設定を表示する <<br>音声接続オプション |                                                                       | ^            |
|                                                          | 音声接続タイプ                  | Webex 音声                                                              | ^            |
|                                                          | 入退室時のサウンド ①              | Webex 音声<br>VolP のみ使用                                                 |              |
|                                                          | 協議事項                     | 74U                                                                   |              |
|                                                          | スケジューリングオプ               | 9a>                                                                   | ~            |
| Webex Training                                           | キャンセル 開始                 | テンプレートとして保存                                                           |              |

#### 2.2 学生をはじめとする参加者の確認方法(スマートフォン)

画面左上の歯車のアイコンをタップし、「全般」を選択します。音声接続を"インターネット通話"を選択します。

| 내 docomo 축                                                                                                  | 15:56                                                                                            | @ ¶ थ 61% 🔲                     | ull docomo 奈 | 15:57 | ④ ♥ Ø 61% |
|----------------------------------------------------------------------------------------------------|--------------------------------------------------------------------------------------------------|---------------------------------|--------------|-------|-----------|
| ¢                                                                                                    |                                                                                                  |                                 |              | 設定    | 完了        |
|                                                                                                    |                                                                                                  |                                 |              |       |           |
|                                                                                                    |                                                                                                  |                                 |              |       |           |
| M/ehe                                                                                                    |                                                                                                  | inas                            |              |       |           |
|                                                                                                    | X MCCt                                                                                           | ings                            | 全般           |       |           |
| いつつ                                                                                                    | でもどこか                                                                                            | 6                               | 音声とビラ        | ≓'オ   |           |
| いも言                                                                                                    | るい いうよ                                                                                           | . 9                             |              |       |           |
|                                                                                                    | • • • • •                                                                                        |                                 | ヘルプ          |       |           |
| 参加                                                                                                    |                                                                                                  | グイン                             | バージョン        | ノ情報   |           |
| アカウントを<br>か?                                                                                                | お持ちではa<br>サインアッフ                                                                                 | ありません<br>プ                      |              |       |           |
| al                                                                                                    | IIIII Webex                                                                                      |                                 |              |       |           |
| cı                                                                                                    | sco                                                                                              |                                 |              |       |           |
| 대 docomo 주                                                                                                  | 15:57                                                                                            | @ 🖅 Й 61% 🔲 🤊                   |              |       |           |
| ci<br>ull docomo ?<br>〈 音声                                                                                  | sco 115:57<br>ほとビデオ                                                                              | @ 4 й 61% 🔳 :                   |              |       |           |
| cr<br>・II docomo ネ<br>く 音声<br>プレビューを                                                                        | 15:57<br><b>ほとビデオ</b><br>スキップ                                                                    | © 4 ¥ 61% ■)                    |              |       |           |
| ci<br>・III docomo マ<br>く 音声<br>プレビューを<br>音声接続                                                               | sco <sup>115:57</sup><br>ほとビデオ<br>スキップ                                                           | © ◀ ¥ 61% ■                     |              |       |           |
| cr<br>・III docomo 令<br>く 音声<br>プレビューを<br>音声接続<br>✓ インタース                                                    | sco <sup>115:57</sup><br>15:57<br><b>ほとビデオ</b><br>スキップ<br>ネット通話                                  | <ul> <li>♥ ♥ Ø 61% ■</li> </ul> |              |       |           |
| cr<br>・III docomo 奈<br>く 音声<br>プレビューを<br>音声接続<br>✓ インタース<br>コールバッ                                           | sco wood<br>15:57<br>「こう<br>「こう<br>「こう<br>「こう<br>「こう<br>「こう<br>「こう<br>「こう<br>「こう<br>「こう          | <ul> <li>♥ ♥ Ø 61% ■</li> </ul> |              |       |           |
| cr<br>・III docomo 令<br>く 音声<br>プレビューを<br>音声接続<br>✓ インタース<br>コールバッ<br>コールイス                                  | sco <sup>n</sup> 15:57<br>15:57<br><b>ほとビデオ</b><br>スキップ<br>ネット通話<br>ック                           | <ul> <li>♥ ♥ Ø 61% ■</li> </ul> |              |       |           |
| cr<br>・III docomo 奈<br>く 音声<br>プレビューを<br>音声接続<br>✓ インタース<br>コールバッ<br>コールイン<br>音声に接続                         | sco <sup>15:57</sup><br>1 <sup>5:57</sup><br><b>ほとビデオ</b><br>スキップ<br>ネット通話<br>ック<br>ン<br>売しない    | <ul> <li>♥ ♥ Ø 61% ■</li> </ul> |              |       |           |
| CT<br>■ 11 docomo マ<br>く 音声<br>プレビューを<br>音声接続<br>✓ インタース<br>コールバッ<br>コールイン<br>音声に接続<br>参加時にミュート             | sco <sup>w</sup> user<br>15:57<br><b>ほとビデオ</b><br>スキップ<br>ネット通話<br>ック<br>ン<br>売しない               | <ul> <li></li></ul>             |              |       |           |
| CT<br>■ III docomo マ<br>く 音声<br>プレビューを<br>音声接続<br>✓ インタース<br>コールバッ<br>コールイン<br>音声に接続<br>参加時にミュート<br>インターネット | sco <sup>w</sup> week<br>15:57<br><b>ちとビデオ</b><br>スキップ<br>ネット通話<br>ック<br>ン<br>売しない<br>-<br>音声をミュ | <ul> <li></li></ul>             |              |       |           |

② ミーティングに参加する直前に、画面の下に「インターネット通話」が選ばれていることを確認してから「参加」をタップしてください。

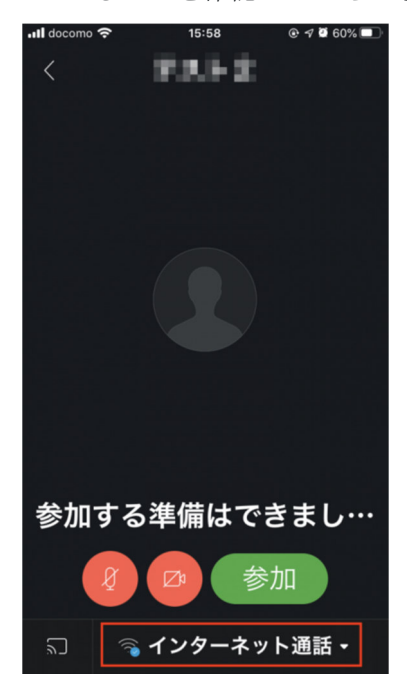

※「コールイン」の表記になっている場合は、国際電話を利用して接続するため、 携帯電話キャリアから高額な通話請求が発生することになります。

以上